# การจองฉิดวัคซินป้องกัน ไวรัสโคโรน่าสายพันธุ์ใหม่

## เมืองโกเบ

# วันที่20เดือนพฤษภาคม ปี 2021

## สารบัญ

| วิธีการจองฉีดวัคซีน                 | 2  |
|-------------------------------------|----|
| การค้นหาสถานที่ทำการฉีดวัคซีน       | 3  |
| การเลือกสถานที่ฉีด                  | 4  |
| การเลือกวันจอง                      | 5  |
| การเลือกเวลาจอง                     | 6  |
| การเห็นด้วยในข้อกำหนดและเงื่อนไข    | 8  |
| การลงทะเบียนที่อยู่อีเมล            | 9  |
| การใส่ข้อมูลผู้สมัคร                | 11 |
| การตรวจสอบข้อมูลการจองและสมัคร      | 13 |
| การตรวจสอบหมายเลขการจอง และรหัสผ่าน | 14 |
| สิ่งที่ควรทำหลังจากที่ทำการจอง      | 14 |
| วิธีการเปลี่ยนเนื้อหาการจอง         | 15 |

## วิธีการจองฉีดวัคซีนป้องกันไวรัสโคโรน่าสายพันธุ์ใหม่

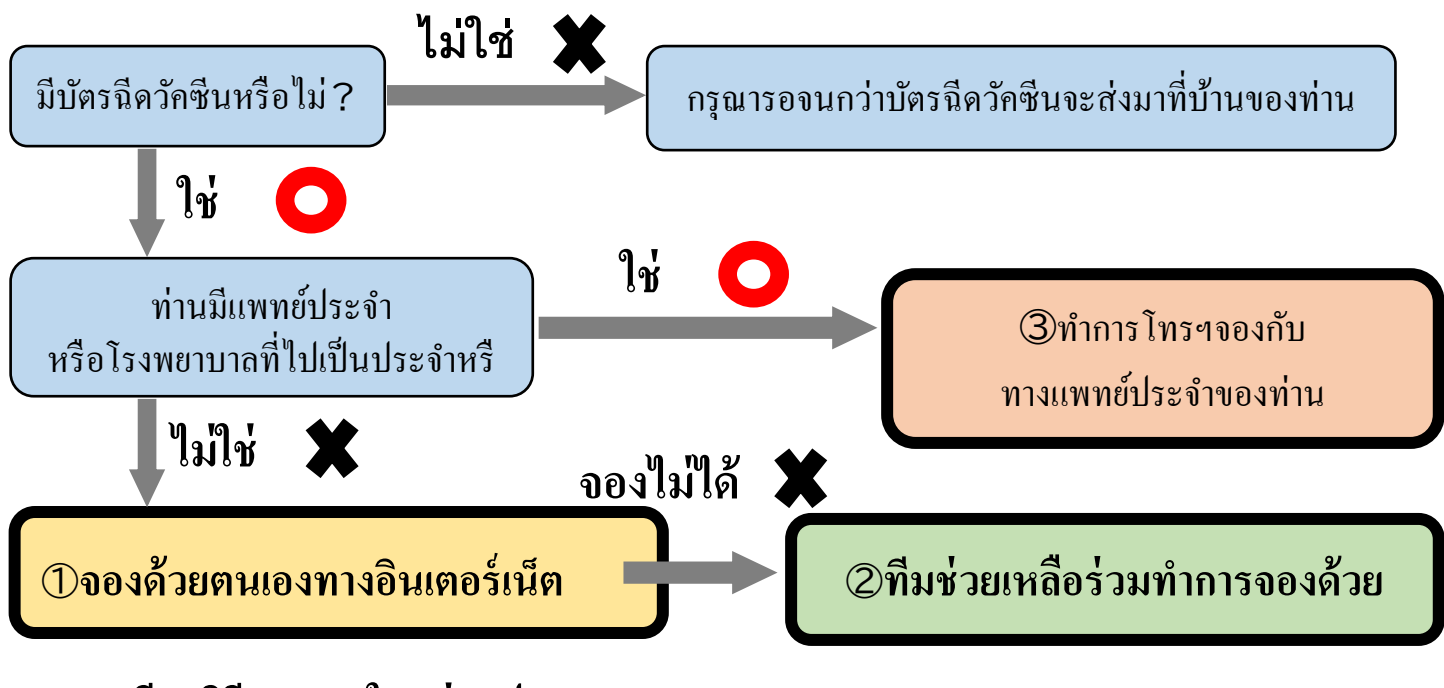

### <u>รายละเอียดวิธีการจองในแต่ละประเภท</u>

|   | วิธีการจอง                                                                                                    | เวลารับจอง                       | สิ่งที่ต้องเตรียมในการจอง                                                                                                    |
|---|----------------------------------------------------------------------------------------------------|----------------------------------|----------------------------------------------------------------------------------------------------|
| 1 | งองได้ที่หน้าเพงในด้านถ่าง<br><u>https://s-kantan.jp/city-kobe-v-u/</u><br>สามารถดูรายละเอียด<br>ใด้ที่หน้าถัดไป                                                                | จองได้ตลอด(24ชั่วโมง)            | <ul> <li>•บัตรฉีดวักซีนของท่าน</li> <li>•หมายเลขโทรศัพท์ที่สามารถพูดคุยกับท่านได้</li> <li>•<u>ที่อยู่อีเมลที่ท่านสามารถตรวจสอบได้ตลอด</u></li> </ul> |
| 2 | ไปยังสถานที่มีทีมช่วยเหลือ หรือ<br>ที่ๆมีอาสาสมัครช่วยทำการจอง<br>(สถานที่•เวลารับจอง)<br>https://www.city.kobe.lg.jp/a73576/kenko/heal<br>th/infection/protection/otasuke.html | แล้วแต่สถานที่                   | <ul> <li>•บัตรการฉีดวักซีนของท่าน<br/>และทุกอย่างที่อยู่ภายในซองนั้น</li> <li>•หมายเลขโทรศัพท์ที่สามารถพูดกุยกับท่านได้</li> </ul>                    |
| 3 | โทรฯหาแพทย์ประจำของท่าน<br>                                                                                                    | ในเวลาที่แพทย์ประจำเปิดทำกา<br>ร | <ul> <li>•บัตรการฉีดวัคซีนของท่าน</li> <li>•หมายเลขโทรศัพท์ที่สามารถพูดคุยกับท่านได้</li> </ul>                                                       |

## วิธีการจองด้วยตนเองทางอินเตอร์เน็ต

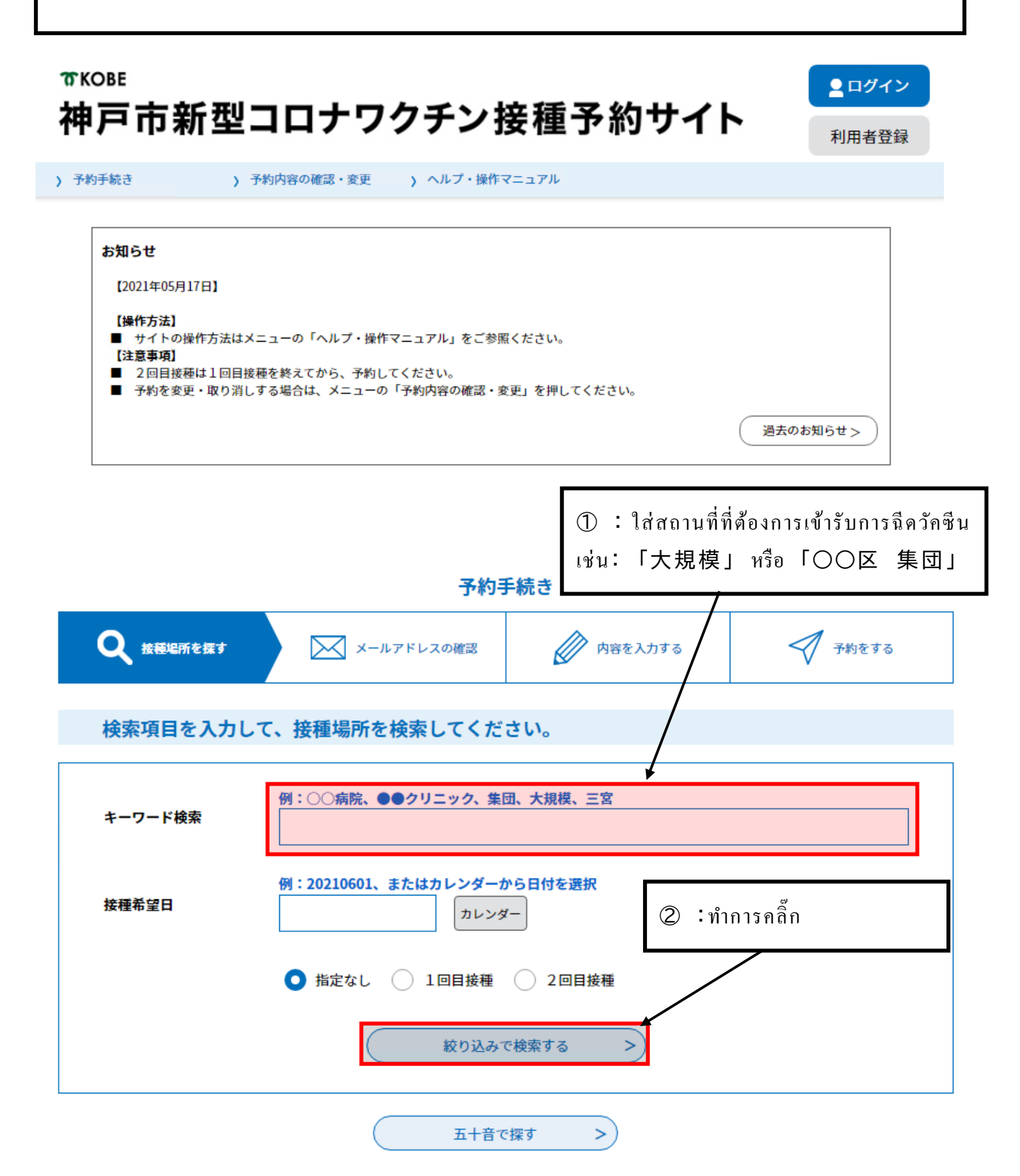

#### 検索項目を入力して、接種場所を検索してください。 例:○○病院、●●クリニック、集団、大規模、三宮 キーワード検索 大規模 例:20210601、またはカレンダーから日付を選択 接種希望日 カレンダー ● 指定なし ● 1回目接種 ● 2回目接種 絞り込みで検索する > 五十音で探す > 接種場所一覧 3: คลิ๊กตรงที่เขียนว่าโการฉีดวักซีนครั้งแรกไ 2021年06月02日 10時13分 現在 受付開始日時 降順 20件ずつ表示 並び替え 表示数変更 ▼ • 1 B\_神戸市大規模ワクチン接種会場\_ハー B\_神戸市大規模ワクチン接種会場\_ハー バーランドセンタービル\_ファイザー\_2 バーランドセンタービル\_ファイザー\_1 回目接種 中央区東川崎町1 回目接種 中央区東川崎町1 受付開始日時 2021年05月25日14時00分 受付開始日時 2021年05月23日13時30分 受付終了日時 2022年03月31日23時00分 受付終了日時 2022年03月31日23時00分 神戸市大規模ワクチン接種会場\_ノエビ 神戸市大規模ワクチン接種会場\_ノエビ アスタジアム神戸\_ファイザー\_1回日接 アスタジアム神戸\_ファイザー\_2回目接 種 兵庫区御崎町1 種 兵庫区御崎町1 受付開始日時 2021年05月21日08時30分 受付開始日時 2021年05月21日08時30分 受付終了日時 2022年03月31日23時00分 受付終了日時 2022年03月31日23時00分 A 神戸市大規模ワクチン接種会場 ハー A 神戸市大規模ワクチン接種会場 ハー バーランドセンタービル\_ファイザー\_1 バーランドセンタービル\_ファイザー\_2 回目接種\_中央区東川崎町1 回目接種\_中央区東川崎町1 受付開始日時 2021年05月14日08時30分 受付開始日時 2021年05月14日08時30分 受付終了日時 2022年03月31日23時00分 受付終了日時 2022年03月31日23時00分

1

|                                                                                                    | 1 141994 OVEDD 22 1 1                                                                                                    |                                                                                                    |                                                                                                    |                                      |
|----------------------------------------------------------------------------------------------------|----------------------------------------------------------------------------------------------------|----------------------------------------------------------------------------------------------------|----------------------------------------------------------------------------------------------------|--------------------------------------|
|                                                                                                    |                                                                                                    | 予約手続き                                                                                                    | 1                                                                                                    |                                      |
| <b>Q</b> 手続き選択をす                                                                                                    | 3 ×-ルアドレスの                                                                                                    | 確認 内容を入力する                                                                                                    | 🚽 予約をする                                                                                                    |                                      |
| 施設選択                                                                                                    |                                                                                                    | <ol> <li>(4) :อ่านตรงโเกี่ย</li> </ol>                                                                           | ยวกับการสมัครจ                                                                                                    | <b>อง</b> ]แล้วคลิ๊กตรงเ             |
| 予約申込に関する                                                                                                    | 5事項                                                                                                    | โยอมรับเนื้อหาตา                                                                                                 | มด้ำนบน <b>」</b>                                                                                                    |                                      |
| 神戸市に住民票があ<br>の接種を希望される<br>で、接種を受けるこ                                                                                                    | 5る方のご予約を受け付けています。^<br>5方は、「コロナワクチンナビ」内の!<br>ことができます。                                                                            | やむを得ない事情により神戸市に住民票カ<br>申請画面から、「住所地外接種届出済証」                                                                       | がない方で神戸市の医療機関で<br>を発行し、持参いただくこと                                                                                                    | 記色を                                  |
| 既にかかりつけ優                                                                                                    | ፪での接種予約をされている場合など                                                                                                    | は、重複して予約をすることはできませA                                                                                              | ,<br>Vo                                                                                                    |                                      |
| ご予約は、必ず1<br>い-                                                                                                    | 回目接種からお願いします。2回目接 <sup>;</sup>                                                                                                  | 種の予約は10目接種が終わった後、受付                                                                                              | いたしますので、ご了承くだ                                                                                                    | さ 文字サイズ<br>を変更する                     |
| 0.0                                                                                                    |                                                                                                    | 上記内容に同意する                                                                                                    |                                                                                                    | ?                                    |
| 「二十日塔」クエンは日                                                                                                    |                                                                                                    |                                                                                                    | 1                                                                                                    |                                      |
| P戸 □ □ ス 元 展 ワ ク ナ ン 接 相                                                                                                    | ロム物ハーハーフントセンタービル<br>この会場では、医師による                                                                                                | ノァコ ワー_ エ 回日按確_ 中央区東川崎町<br>                                                                                      | ▲<br>歯科医師又は看護師が接種を                                                                                                    | 口<br>FAQ                             |
|                                                                                                    | います。この点についてこ                                                                                                    | 了解いただいた上でご予約ください。                                                                                                |                                                                                                    |                                      |
| 受付時間                                                                                                    | 2021年05月14日08時30分                                                                                                    | ~2022年03月31日23時00分                                                                                               |                                                                                                    |                                      |
| 問い合わせ先<br>                                                                                                    | 神戸市新型コロナワクチン                                                                                                    | シコールセンター                                                                                                    |                                                                                                    |                                      |
| 电脑留号                                                                                                    | 010-211-5520                                                                                                    |                                                                                                    |                                                                                                    |                                      |
| メールアドレス                                                                                                    | (5): คลี้อเลือกวับที่                                                                                                    | ต้องการจะเข้ารับการจ                                                                                             | ถืดวัดซีบจากวับ                                                                                                    | ที่บีสังเล้อมณ์ 🦱                    |
|                                                                                                    | พากต้องการอสการ                                                                                                    | บะการจองของวับอื่บต                                                                                              | no ri a il u so il i a na                                                                                                    |                                      |
|                                                                                                    |                                                                                                    |                                                                                                    | ا<br>بر برو                                                                                                    |                                      |
| 現在日時                                                                                                    | ี ให้คลิ้คที่ โล้คาอาที                                                                                                    | ່ຫຍໍ່ໄນຂີລໄລລາທິຫຍໍລິລ                                                                                           | 191929171                                                                                                    |                                      |
| 現在日時                                                                                                    | ให้คลิกทิ่  อีก2อาทิ                                                                                                    | ์ตย์] หรือl 2อาทิตย์ก่อ                                                                                          | านหนา]                                                                                                    |                                      |
| 現在日時<br>凡例<br>:予約状況をクリックする                                                                                                    | ให้คลิกที่ อีก2อาที<br>ะหติ選択ฏฏิจะและร.                                                                                         | ัตย์] หรือ! 2อาทิตย์ก่อ                                                                                          | านหนา]                                                                                                    |                                      |
| 現在日時<br>凡例<br><sup>(</sup> 予約状況をクリックする                                                                                                    | ให้คลิกที่ อีก2อาที<br>ะ <b>เลลี่มีสุญญาติจะเร</b> ิง<br>เรานี้ (305)                                                           | ัตย์] หรือ! 2อาทิตย์ก่อ                                                                                          | านหนา]<br>                                                                                                    | か月後>                                 |
| 現在日時<br>凡例<br>(予約状況をクリックする                                                                                                    | ให้คลิกที่ อีก2อาที<br>と時間選択画面へ進みます。<br><3か月前<br><1か月前                                                                          | ัตย์] หรือ! 2 อาทิตย์ก่อ                                                                                         | านหนา]<br>                                                                                                    | か月後><br><b>か月後&gt;</b>               |
| 現在日時<br>凡例<br>《予約状況をクリックする<br>施設名 予約枠名                                                                                                    | ให้คลิกที่  อีก2อาที<br>と時間選択画面へ進みます。<br><3か月前<br><1か月前<br><2週前                                                                 | ัตย์] หรือ! 2 อาทิตย์ก่อ<br>2021年                                                                                | วนหนา]<br>[1                                                                                                    | か月後><br>か月後><br>2週後>                 |
| 現在日時<br>凡例<br>《予約状況をクリックする<br>施設名 予約枠名                                                                                                    | 【・芥 ค ลิ ∩ ที   อิ ∩ 2 อ า ที<br>・と時間選択画面へ進みます。<br><3か月前<br><1か月前<br><2週前<br>05/23 05/24 05/25 05/26 0<br>(日) (月) (火) (水)       | 「何ゼ」 YY 5 0 2 0 1 初 何 ඒ ก 0<br>2021年<br>5/27 05/28 05/29 05/30 05/31 0<br>(太) (金) 士) (日) (月)                     | 9 ね ዠ ね ヿ 」                                                                                                    | か月後><br>か月後><br>2週後><br>06/05<br>(土) |
| 現在日時<br>凡例<br>《予約状況をクリックする<br>施設名<br>予約枠名<br><u>ス神戸市大</u><br><u>規模ワクチ</u>                                                                                                    | 【・芥 ค ถิ ∩ ทิ   อิ ∩ 2 อ า ทิ<br>と時間選択画面へ進みます。<br><3か月前<br><1か月前<br><2週前<br>05/23 05/24 05/25 05/26 0<br>(日) (月) (火) (水)        | 「何ゼ」 YY I 2 0 1 11 何 ビ f 1 0<br>2021年<br>5/27 05/28 05/29 05/30 05/31 0<br>(木) (金) 士) (日) (月)                    | 9 12 14 11 ]<br>6/01 06/02 06/03 06/04<br>(次) (水) (木) (金)                                                                                                    | か月後><br>か月後><br>2週後><br>06/05<br>(土) |
| 現在日時           凡例           冬予約状況をクリックする           施設名           施設名           予約枠名           乙.神戸市大<br>規模ワクチ<br>ン接取2々           ファイザー<br>1回目接租                                         | 【・芥 ค ลิ ∩ ที   อิ ∩ 2 อ า ที<br>と時間選択画面へ進みます。<br><3か月前<br><1か月前<br><2週前<br>05/23 05/24 05/25 05/26 0<br>(日) (月) (火) (水)<br>0 0 | 「何ゼ」 HP 3 つ 2 つ 1 初 何 ゼ ∩ 包<br>2021年<br>5/27 05/28 05/29 05/30 05/31 0<br>(木) (金) (土) (日) (月) 0<br>0 0 0 0 0 0 0 | 0 ね ዠ น ๅ 」           6/01         06/02         06/03         06/04           (火)         (水)         (木)         (金)           0         0         0         0         0 | か月後><br>か月後><br>2選後><br>06/05<br>(土) |
| 現在日時           凡例           冬予約状況をクリックする           施設名           施設名           予約枠名           乙.神戸市大<br>規模ワクチ<br>ン接祖会場<br>ハーバーラ<br>ンドセンタ<br>ービル 9999<br>999999           ファイザー<br>1回目接租 | 『水香高市前   อีก2 อาท と時間選択画面へ進みます。 <3か月前  <2週前  05/23 05/24 05/25 05/26 0  (日) (月) (火) (水) 0                                       | 「何ゼ」 HP 3 つ 2 つ 1 初 何 ゼ ∩ 包<br>2021年<br>5/27 05/28 05/29 05/30 05/31 0<br>(木) (金) (二) (月) (月)<br>0 0 0 0 0 0 0   | 0 14 H 1 ]<br>6/01 06/02 06/03 06/04<br>(火) (水) (木) (金)<br>0 0 0 0 0 0                                                                                                    | か月後><br>か月後><br>2週後><br>06/05<br>(土) |

| ה<br>לא | <sup>FKOBE</sup><br>申戸市新型                            | 型コロナワ会                         | クチン                | 接種予約            | りサイト           | <b>2</b> 口<br>利用 | <b>グイン</b><br>者登録 |                                     |
|---------|------------------------------------------------------|--------------------------------|--------------------|-----------------|----------------|------------------|-------------------|-------------------------------------|
| >       | 予約手続き                                                | > 予約内容の確認・変更                   | ) ヘルプ・操作           | マニュアル           |                |                  |                   |                                     |
|         |                                                      |                                | 予約手                | 続き              |                |                  |                   |                                     |
|         | <b>Q</b> 手続き選択をする                                    | X-1171                         | 「レスの確認             | 内容を)            | 、力する           | 🗹 予約をす           | -3                |                                     |
|         | 時間選択                                                 |                                |                    |                 |                |                  |                   |                                     |
| 神戸<br>; | <sup>西市大規模ワ</sup> ⑥: 위<br>選択日付                       | ลิ๊กเลือกเวลาที่ต่             | <b>เ</b> ้องการเข้ | ้ารับการฉิด     | วัคซีนจากเ     | วลาที่มีสัญ      | ลักษณ์ 0          |                                     |
| ;       | <b>選択施設</b> パート・パート・パート・パート・パート・パート・パート・パート・パート・パート・ | ่าไม่มีเวลาที่ต้อ <sub>ง</sub> | งการจะจา           | อง ให้คลิ๊กไ    | ปที่โกลับไ     | ปที่ก่อนหน่      | ้น้ำน <u>ึ้</u> ] |                                     |
|         | 凡例                                                   | 予約したい時間の<br>い。                 | ○ をクリックし           | 、<br>く<br>に変わった | ら「予約する」ボタ      | ?ンを押下してくだ        | č                 |                                     |
|         | 予約枠名                                                 | 09:00 10:00                    | 11:00              | 12:00 13        | :00 14:00      | 15:00            | 16:00             |                                     |
|         | ファイザー_1回目接種                                          |                                |                    |                 | 0 0 0          | 0 0              | 0 0               |                                     |
|         |                                                      | (< 施設選択へ戻る                     | 5                  | · · ·           | かする >          | )                |                   | K_                                  |
|         |                                                      |                                |                    | ถ้าคลิ๊กได้ถู   | กต้อง <b>O</b> | จะกลายเป็        | ใน 🖌              |                                     |
|         |                                                      |                                |                    |                 | _              |                  |                   |                                     |
|         |                                                      | 🗇: ທຳກາງ                       | ั<br>กลิ๊ก         |                 |                |                  | $\backslash$      |                                     |
|         | 予約枠名                                                 | 09:00 10:00                    | 11:00              | 12:00           | 13:00 1        | 4:00 15:0        | 0 16:00           | ?<br>~ルプ                            |
|         | ファイザー_1回目接種                                          |                                | -   -   -          |                 | - 0 0          | 00               | 0 0 🗸             | FAQ                                 |
|         |                                                      | < 施設選択へ                        | 戻る                 |                 | 予約する           |                  |                   | <ul><li>▲ ±^</li><li>✓ 下^</li></ul> |

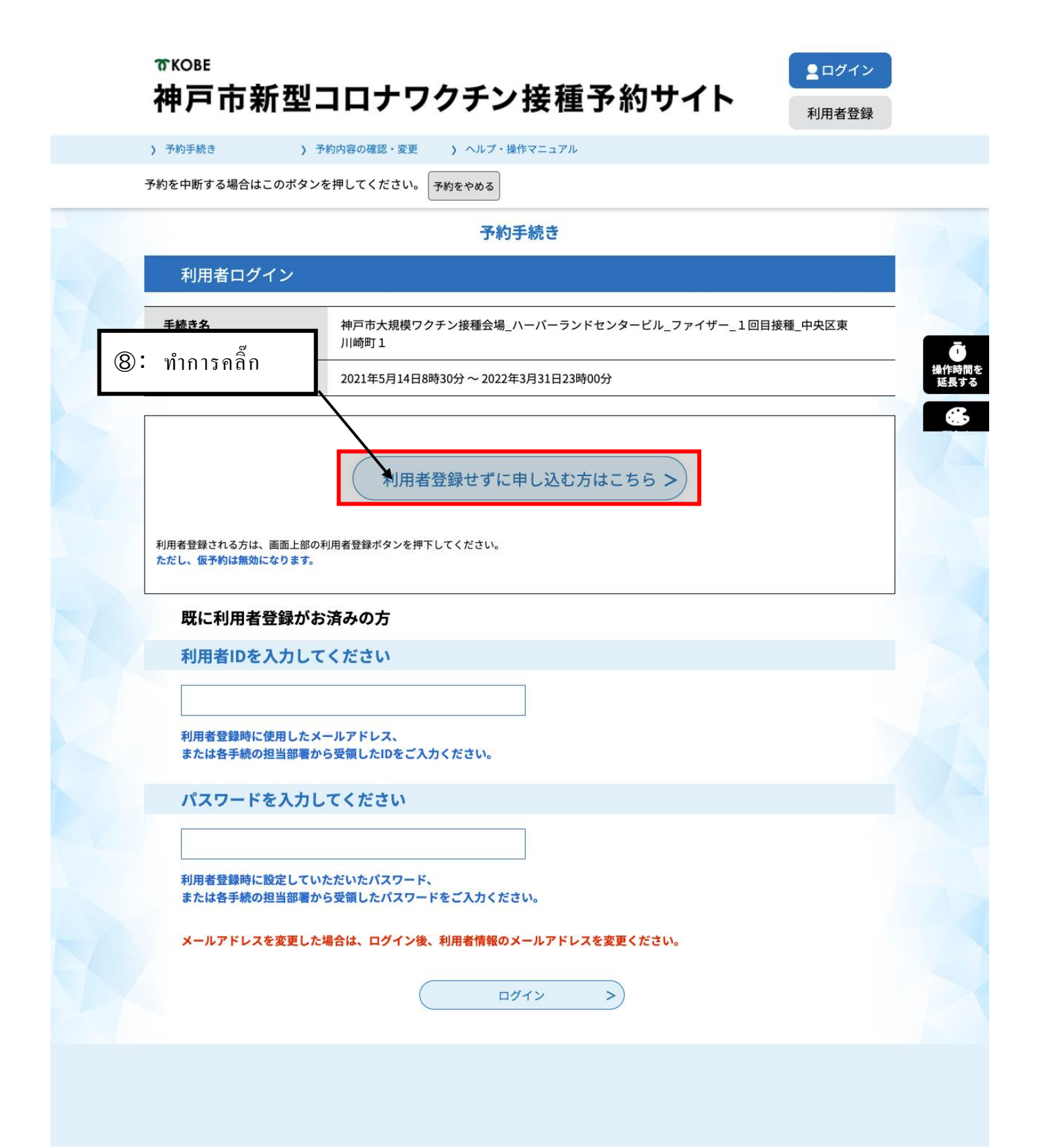

| EAV来早                                                 |                                                            |                                                                                                    |
|-------------------------------------------------------|------------------------------------------------------------|----------------------------------------------------------------------------------------------------|
| FAA W 5                                               |                                                            |                                                                                                    |
| メールアドレ                                                | ス                                                          |                                                                                                    |
|                                                       |                                                            |                                                                                                    |
| <利用規約                                                 | >                                                          |                                                                                                    |
| 神戸市新型                                                 | コロナワクチン接種予約                                                | りサイト利用規約                                                                                                    |
| 1 目的                                                  |                                                            |                                                                                                    |
| この規約<br>新型コロナ                                         | は、神戸市新型コロナワ<br>ワクチン接種予約(以1                                 | フクチン接種予約サイト(以下「本サイト」といいます。)を利用して神戸市に対し、インターネットを通じて<br>下「予約」といいます。)を行う場合の手続きについて必要な事項を定めるものです。                                                                                                    |
| 2 利田規                                                 | 約の同音                                                       |                                                                                                    |
| א נדענייזי 2                                          |                                                            |                                                                                                    |
| 本サイト                                                  | を利用して予約を行うた                                                | ためには、この規約に同意していただくことが必要です。このことを前提に、神戸市は本サイトのサービスを提供                                                                                                    |
| します。本                                                 | サイトをご利用された方                                                | ちは、この規約に同意されたものとみなします。何らかの理由によりこの規約に同意することができない場合は、                                                                                                    |
| します。本<br>本サイトを                                        | サイトをご利用されたフ<br>ご利用いただくことがで<br>                             | ちは、この規約に同意されたものとみなします。何らかの理由によりこの規約に同意することができない場合は、<br>できません。なお、閲覧のみについても、この規約に同意されたものとみなします。                                                                                                    |
| します。本                                                 | サイトをご利用されただ<br>ご利用いただくことがつ<br>                             | ちは、この規約に同意されたものとみなします。何らかの理由によりこの規約に同意することができない場合は、<br>できません。なお、閲覧のみについても、この規約に同意されたものとみなします。                                                                                                    |
| <sub>Lます。 本</sub><br><sup>本サイトを</sup><br>):อ่านที่โข้ | サイトをご利用されたヌ<br>ご利用いただくことがา<br>อกำหนดการ                    | รเส、この規約に同意されたものとみなします。何らかの理由によりこの規約に同意することができない場合は、<br>できません。なお、閲覧のみについても、この規約に同意されたものとみなします。<br>หให้บริการ」แล้วกดกลิ๊กที่ 「ยอมรับ」                                                                                                    |
| <sub>Lます。 本</sub><br><sup>本サイトを</sup><br>):อ่านที่โข้ | サイトをご利用されたヌ<br>ご利用いただくことがา<br>อ กํำ ห น ด ก า ว            | ร่น、 この規約に同意されたものとみなします。 何らかの理由によりこの規約に同意することができない場合は、<br>できません。なお、閲覧のみについても、 この規約に同意されたものとみなします。<br>เวิหับริการ 」 แล้วกด คลิ๊กที่ 「ยอมรับ」                                                                                                    |
| เสร. क                                                | サイトをご利用されただ<br>ご利用いただくことが1<br>อกำหนดการ                    | ร่น この規約に同意されたものとみなします。何らかの理由によりこの規約に同意することができない場合は、<br>できません。なお、閲覧のみについても、この規約に同意されたものとみなします。<br>ถึให้บริการ」แล้วกดคลิ๊กที่「ยอมรับ」                                                                                                    |
| <sub>Lます。 本</sub><br>★サイトを                            | サイトをご利用されただ<br>ご利用いただくことが「<br>の กำ ห น ด ก า ว<br>愛        | ちは、この規約に同意されたものとみなします。何らかの理由によりこの規約に同意することができない場合は、<br>できません。なお、閲覧のみについても、この規約に同意されたものとみなします。<br>「『パンプ 「「「」」」、「「」」」、「」」「「」」」「」」<br>「「「「」」」」「」」」、「」」「」」「」」<br>「「「「」」」」「」」」「                                                                       |
| <sub>Lます。 本</sub><br><sup>★サイトを</sup><br>):อ่านที่Гข้ | サイトをご利用されただ<br>ご利用いただくことが1<br>のกำหนดการ<br>愛               | ร่น、この規約に同意されたものとみなします。何らかの理由によりこの規約に同意することができない場合は、<br>できません。なお、閲覧のみについても、この規約に同意されたものとみなします。<br>すりがบริการ」แล้วกดคลิ๊กที่「ยอมรับ」<br>付時期は 2021年5月14日8時30分~2022年3月31日23時00分です。<br>らして、メタンを押す時、上記の時間をすぎていると申込ができません。                              |
| <sub>Lます。 本</sub><br>★サイトを                            | サイトをご利用された丸<br>ご利用いただくことがา<br>อกำหนดการ<br>愛「咩             | ร่น この規約に同意されたものとみなします。何らかの理由によりこの規約に同意することができない場合は、<br>できません。なお、閲覧のみについても、この規約に同意されたものとみなします。<br>5 ให้บริการ」แล้วกดกลิ๊กที่「ยอมรับ」<br>た付時期は 2021年5月14日8時30 な~2022年3月31日23時00分です。<br>ここむ」ボタンを押す時、上記の時間をすぎていると申込ができません。<br>時間選択へ戻る 同意する >        |
| <sub>Lます。 本</sub><br>★サイトを                            | サイトをご利用されただ<br>ご利用いただくことが「<br>つ ก ำ ห น ด ก า ร<br>愛<br>「咋 | ร่น この規約に同意されたものとみなします。何らかの理由によりこの規約に同意することができない場合は、<br>できません。なお、閲覧のみについても、この規約に同意されたものとみなします。<br>すりがบริการ」แล้วกดคลิ๊กที่「ยอมรับ」<br>付時期は 2021年5月14日8時30~2022年3月31日23時00分です。<br>らしむ」ボタンを押す時、上記の時間をすぎていると申込ができません。<br>時間選択へ戻る                    |
| <sub>Lます。 本</sub><br>★サイトを                            | サイトをご利用されたヌ<br>ご利用いただくことがา<br>อกำหนดการ<br>₹<br>「♯         | ちは、この規約に同意されたものとみなします。何らかの理由によりこの規約に同意することができない場合は、<br>できません。なお、閲覧のみについても、この規約に同意されたものとみなします。<br>ちりれび見ることができない場合は、<br>すりれび見ることができない場合は、<br>できません。なお、閲覧のみについても、この規約に同意されたものとみなします。<br>ちりれび見ることができない場合は、<br>できません。なお、閲覧のみについても、この規約に同意されたものとみなします。 |

| <b>T</b> KOI | 3E                 |
|--------------|--------------------|
| 神戸           | ョ市新型コロナワクチン接種予約サイト |

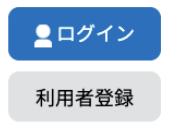

|     |                                                                                        |                                                                                        | 予約手                                                                                                    | -続き                                                                                     |                            |
|-----|----------------------------------------------------------------------------------------|----------------------------------------------------------------------------------------|----------------------------------------------------------------------------------------------------|-----------------------------------------------------------------------------------------|----------------------------|
|     | <b>Q</b> 手続き選択をす                                                                       | -3                                                                                     | 】メールアドレスの確認                                                                                                    | 内容を入力する                                                                                 | 🔷 予約をする                    |
|     |                                                                                        | <b>-</b>                                                                               |                                                                                                    |                                                                                         |                            |
| 神戸市 | メールアトレン                                                                                | く入り<br>種会場_ハーバー                                                                        | -ランドセンタービル_コ                                                                                                    | ファイザー_1回目接種_中央区東                                                                        | 川崎町1                       |
|     | へ刀が完了いたしまし<br>URLにアクセスし、残<br>また、迷惑メール対策を行っても<br>なお、送信元のメール<br>最後に、携帯電話のメ<br>受信が可能な設定に変 | たら、アドレスに甲ジ<br>りの情報を入力して蜀<br>等を行っている場合に<br>、申込画面のURLを記<br>アドレスに返信<br>ールでは、初始<br>更してくたさい | 国面のURLを記載したメール<br>録を完了させてください。<br>識したメールが返信されて来<br>の<br>これ、「city-kobe-v@s-kanta<br>識したメールが返信されて来<br>の<br>これ、「約 อ g う<br>これ、「約 つ g う<br>これ、「<br>の<br>これ、「<br>の<br>の<br>の<br>の<br>の<br>の<br>の<br>の<br>の<br>の<br>の<br>の<br>の | を⊠ลเอเสร。<br>In.com」からのメール受信が可能な設定に<br>ない場合には、別のメールアドレスを使用<br>เดียวกันถงใน2ช่องนี้<br>■ | 変更してください。<br>して申込を行ってください。 |
|     | 連絡先メール                                                                                 |                                                                                        | <b>8田)を入力してく</b> :                                                                                                    | ださい「必須」                                                                                 |                            |
|     | ALTHIOUT IVI                                                                           |                                                                                        |                                                                                                    |                                                                                         |                            |
|     |                                                                                        |                                                                                        |                                                                                                    | ]                                                                                       |                            |

| 12:   | จะมีอีเมลจาก <u>city-kobe-v@s-kantan.com</u> ส่งไปยังอีเมลที่กรอกในข้อ 🛈                                                                                                    | - 0                 | ×  |
|-------|----------------------------------------------------------------------------------------------------|---------------------|----|
| แล้วก | ดคลิ๊กไปที่ลิ้ง(ตามในกรอบแดงด้านล่าง)ของอีเมลที่ส่งมา                                                                                                    | ж<br>Ш              |    |
|       |                                                                                                    | B <b>-</b>          | 81 |
|       | 【連絡先アドレス確認メール】 受信トレイ×                                                                                                    | Ø                   |    |
|       | city-kobe-v@s-kantan.com       13:33 (0 分前) ☆ ◆                                                                                                    |                     | 0  |
|       | 神戸市 e-TUMO RESERVE(汎用予約)サービス<br>手続き名:                                                                                                    |                     | 0  |
|       | 鴻成クリニック_ファイザー_1回目接種_中央区日暮通6<br>の申込画面へのURLをお届けします。                                                                                                    |                     |    |
|       | ・パソコン、スマートフォンはこちらから<br>https://mer.s-kantan.jp/city-kobe-v-u/reserve/completeSendMail_gotoOffer.action?completeSendMailForm.templateSeq=881#=0&t=1621312382130&<br>user=trung.hung.89.th%40gmail.com&tentativeGrpId=e61d99bb-83de-4f49-a86a-a124dba79e4e&id=3bc66f24a3711cf1316acdbe6d3a4ccf |                     |    |
|       | 上記のURLにアクセスして申込を行ってください。                                                                                                    |                     |    |
|       | 問い合わせ先<br>神戸市新型コロナワクチンコールセンター                                                                                                    |                     |    |
| _     | 電話: U78-277-3320<br>FAX:なし<br>メール:なし                                                                                                    |                     | >  |
| ます    | [밝 ] [ ] [ ] [ ] [ ] [ ] [ ] [ ] [ ] [ ]                                                                                                    | 13:33<br>2021/05/18 |    |

| 予約内容                                                                                                    | 照会                                                                                                    |
|----------------------------------------------------------------------------------------------------|----------------------------------------------------------------------------------------------------|
| 予約変更                                                                                                    |                                                                                                    |
| 選択中の手続き名: 神戸市大規模ワクチン接種会場_ ハーバーラン                                                                                                    | ドセンタービル_ファイザー_1回目接種_中央区東川崎町1<br>岡合せ先 <b>+開く</b>                                                                                                    |
| 予約情報                                                                                                    | 変更する                                                                                                    |
| 予約施設 Z_神戸市大規模ワクチン接種会場_/                                                                                                    | ヽーバーランドセンタービル_9999999999                                                                                                    |
| <b>予約日時と予約対象</b> 2021年06月15日(火) 13時30分~14時00分ファイザー_1回                                                                                                    | 回目接種                                                                                                    |
| 申請者情報                                                                                                    |                                                                                                    |
| 申請者名必須                                                                                                    |                                                                                                    |
| 氏 神戸市 名 国際課                                                                                                    | ]                                                                                                    |
| 連絡先電話番号 必須                                                                                                    |                                                                                                    |
| 接種日当日に緊急の連絡を行う場合もあります。<br>予約日当日に連絡の取れる連絡先を入力してくたさい。                                                                                                    | 🔞 : ใส่ข้อมูลลงไปตรงช่องที่มีสัญลักษณ์ 🛛 🌌                                                                                                    |
| · · · · · · · · · · · · · · · · · · ·                                                                                                    | (ถึงหาวต่างหาติทุกท่าน)                                                                                                    |
| 1x1主日 IFHX         下記にワクチン接種をされる方の技報をうかして<br>ご家族等の予約を代理で申請していただけます。         接種者名 (カナ) 必須         ウクチンを核極する方のお名前を入力してください、<br>フリガナと氏名の両方を入力してください、<br>フリガナと氏名の両方を入力してください。         氏       コクサ カ         接種者名 必須         氏:       神戸市         名:       純際源         郵便番号       ① 竹 前線案         住所       ①         住所       ①         生年月日 必須       ※ | (ถงชาวตางชาตทุกทาน)<br>• 「เบอร์โทรศัพท์ติดต่อ」<br>เป็นเบอร์ที่สามารถลุขติดต่อกับท่านได้<br>แม้ว่าจะไม่ใช่เบอร์โทรของท่านก็ได้<br>• 「ชื่อผู้สมัคร」・「ชื่อผู้ฉีดวักซีน]<br>เป็นชื่อที่เขียนตรงตามบัตรต่างด้าว แบ่งกรอก 「ชื่อสกุล]2ช่อง<br>ชื่อที่ไม่มีตัวกันจิ จะต้องกรอกลงไปด้วยตัวกาตากานะทั้งหมด<br>เช่น) グエン ティ アン<br>→ สกุล: [グエン] ชื่อ: [ティ アン]<br>ホラン<br>→ สกุล: [木] ชื่อ: [ラン] |
| IXでEX1家 F14 J 1080以上に限りてはあり。<br>16歳未満の方はエラーとなります。<br>19680101 カレンダー                                                                                                    |                                                                                                    |
|                                                                                                    |                                                                                                    |
|                                                                                                    |                                                                                                    |
| 日前17月3300元の入力个変です。                                                                                                    | inter a state of the state of the state of the state of the state of the state of the state of the state of the                                                                                                    |
| 接種情報                                                                                                    |                                                                                                    |

# 券番号 必須 お手元にある接種される方の接種券に記載された券番号を譲りなく10桁で入力してください。 語った券番号の場合は、審査のうえ予約を取り消す場合があります。 阿一券番号で複数の予約はできません。 2回目予約についても1回目終了後に予約を行ってください。 TTTTTTTTT ご要望 核梱に磨してご希望、伝えておきたいことがありましたら入力してください。

(<

詳細へ戻る

入力文字数: 0/200

>)

確認へ進む

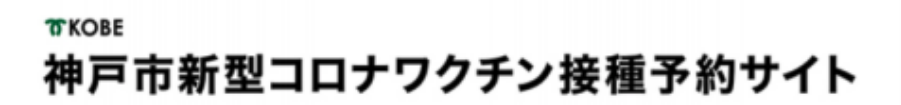

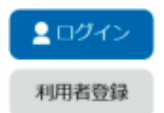

> 予約手続き
> 予約内容照会

予約を中断する場合はこのボタンを押してください。予約をやめる

|                   | 予約手                                    | 続き                  |         |
|-------------------|----------------------------------------|---------------------|---------|
| <b>Q</b> 手続き選択をする | メールアドレスの確認                             | 内容を入力する             | 予約をする   |
| 圣纳旗罗              |                                        |                     |         |
| 1. 0.3.0000       |                                        |                     |         |
| 新院_モテルナ_1回目_●     | ●区●●町●丁                                |                     |         |
| 2° #2 10 #8       | - 上王孝臣 1100456700                      |                     |         |
| 7**30822          | Z_工四州除_1122456789                      |                     |         |
| 予約日時と予約対象         | 2021年05月10日(月)<br>13時00分~13時30分 モデルナ_1 | 回目                  |         |
| 申請者情報             |                                        |                     |         |
| 申請書名              | 神戸 太郎                                  |                     |         |
| 連絡先電話番号           | 09012345678                            |                     |         |
| 接種者情報             |                                        |                     |         |
| <b>接種者名(カナ)</b>   | コウベ タロウ                                |                     |         |
| 安種者名              | 神戸 太郎                                  |                     |         |
| 影使番号              | 650-0001                               |                     |         |
| 注所                | 神戸市中央区●●町                              |                     |         |
| 生年月日              |                                        |                     |         |
| 🕬 (15: gr         | เวจสอบข้อมูลการสมั                     | าร แล้วกคคลิ๊กไปที่ | [สมัคร] |
| 接種情報              | પ                                      |                     |         |
| 券番号               | 0987654321                             | /                   |         |
| ご要望               |                                        |                     |         |
| _                 |                                        |                     |         |
| (<                | 入力へ戻る                                  | ( (1):3.2)          |         |

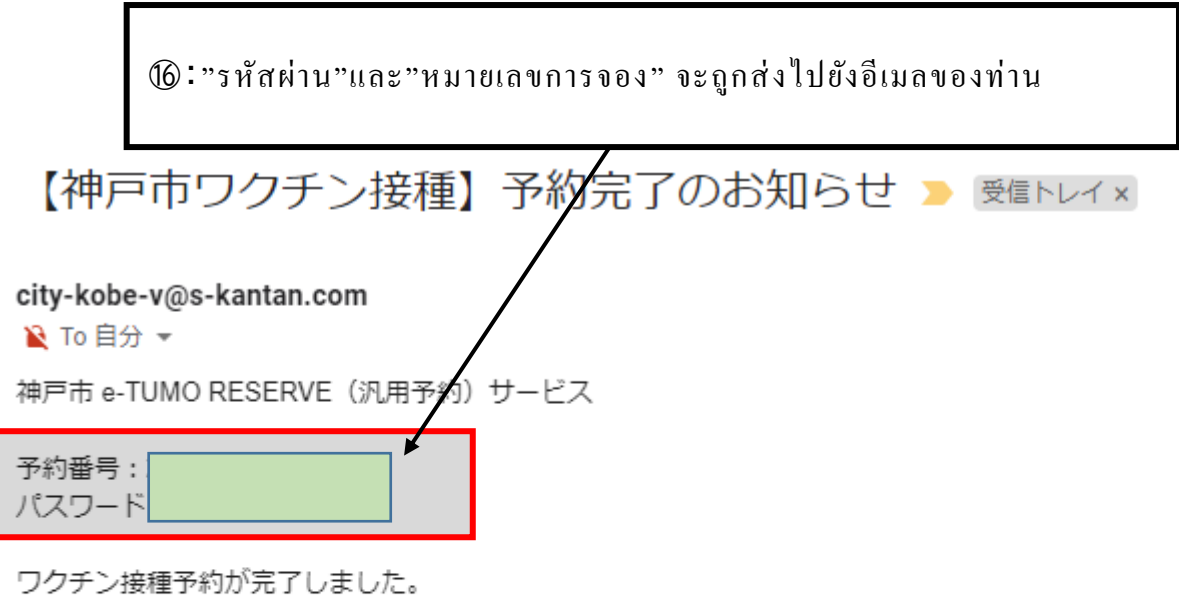

予約内容は下記のURLにアクセスして確認できます。

予約内容照会URL:

https://s-kantan.jp/city-kobe-v-u/reserveInquiry/inquiry\_initDisplay.action

[メッセージの一部が表示されています] メッセージ全体を表示

# การทำการจองสิ้นสุดเพียงเท่านี้

## <u>สิ่งที่ควรทำหลังจากที่ทำการจอง</u>

|                 |                                 | • วิธีการเขียนใบตรวจเช็กสุขภาพเบื้องต้นนั้นได้แนบมาพร้อมกับซองที่ใส่มากับบัตรฉีดวักซีน                                                                        |
|-----------------|---------------------------------|----------------------------------------------------------------------------------------------------|
| าวัน            | •                               | •กรุณาเขียนลงไปในส่วนที่ล้อมรอบด้วยเส้นหนา                                                                                                    |
| ก่อนฉีดวักซีน   | ทำใบตรวจเช็กสุขภาพเบื้องต้<br>น | <ul> <li>หากไม่เข้าใจวิธีการเขียนกรุณาเข้าไปดูได้ที่หน้าเพจด้านล่าง</li> <li>https://www.mblw.go.ip/ctf/coicakupitcuito/bupya/waccing_tagango_html</li> </ul> |
|                 |                                 |                                                                                                    |
|                 | • วัดอุณหภูมิร่างกาย            | ·สิ่งที่ต้องเตรียมไปด้วย                                                                                                    |
|                 | <u>(วัคอุณหภูมิรักแร้)</u>      | 1 บัตรฉีดวักซีน                                                                                                    |
| วันที่ฉีดวักซีน | •                               | ② ใบตรวจเช็กสุขภาพเบื้องต้น(ที่ท่านได้เขียนไว้)                                                                                                    |
|                 | ไปยังสถานที่ตามวันและเวลา       | (3) สมุดบันทึกยา (สำหรับผู้ที่มี)                                                                                                    |
|                 | ที่จอง                          | ④ เอกสารที่สามารถตรวจสอบได้ (อย่างเช่นใบขับขึ่)                                                                                                    |
|                 | หากรู้สึกไม่สบาย                |                                                                                                    |
| วับหลังอาคที่   | กรุณาโทรไปที่ให้คำปรึกษาท       | • สามารถโทรติดต่อได้ตลอด (ทุกวัน 24ชั่วโมง)                                                                                                    |
| านแบบแบบ        | างแพทย์ (ฟุคุฮันโน              | • สามารถทำการพูดคุยได้หลากหลายภาษา                                                                                                    |
| นดวกชน          | อิเรียวโซคังมาโคะกุจิ)          | กรุณาพูดว่า 「ไทโกะเดะ โอเนงาอิชิมัส」                                                                                                    |
|                 | (078-252-7155)                  |                                                                                                    |

# หากต้องการเปลี่ยนข้อมูลการจอง

|                                                               | 予約内容の確認・変更     ハルブ・                                                   | 操作マニュアル                                  |                  |
|---------------------------------------------------------------|-----------------------------------------------------------------------|------------------------------------------|------------------|
| <b>お知らせ</b><br>【2021年05月17日】<br>【操作方法】<br>■ サイトの操作方<br>【注意事項】 |                                                                       |                                          |                  |
| 2 回目接種は1<br>■ 予約を変更・即                                         | <sub>.001接種</sub><br><sup>งบ<sub>ติเงร</sub> (1) : กดคลิ๊กที่โก</sup> | าารตรวจสอบ • เปลี่ยนแ                    | ปลงเนื้อหาการจอง |
|                                                               | 予約                                                                    | 回手続き                                     |                  |
| ♀ 接種場所を探す                                                     | メールアドレスの確認                                                            | ● 内容を入力する                                | 🔷 予約をする          |
| 検索項目を入力                                                       | りして、接種場所を検索してくフ                                                       | ださい。                                     | 1                |
|                                                               | 例:○○病院、●●クリニック、                                                       | 集団、大規模、三宮                                |                  |
| キーワード検索                                                       | 例:○○病院、●●クリニック、1                                                      | 集団、大規模、三宮                                |                  |
| キーワード検索<br>区・住所検索                                             | 例:○○病院、●●クリニック、1<br>例:中央区、加納町                                         | 集団、大規模、三宮                                |                  |
| キーワード検索<br>区・住所検索<br>接種希望日                                    | 例:○○病院、●●クリニック、<br>例:中央区、加納町<br>例:20210601、またはカレンダ-                   | 集団、大規模、三宮<br>-から日付を選択<br>ンダー             |                  |
| キーワード検索<br>区・住所検索<br>接種希望日                                    | 例:○○病院、●●クリニック、!<br>例:中央区、加納町<br>例:20210601、またはカレンダー<br>加レン           | 集団、大規模、三宮<br>-から日付を選択<br>ッダー<br>みで検索する > |                  |

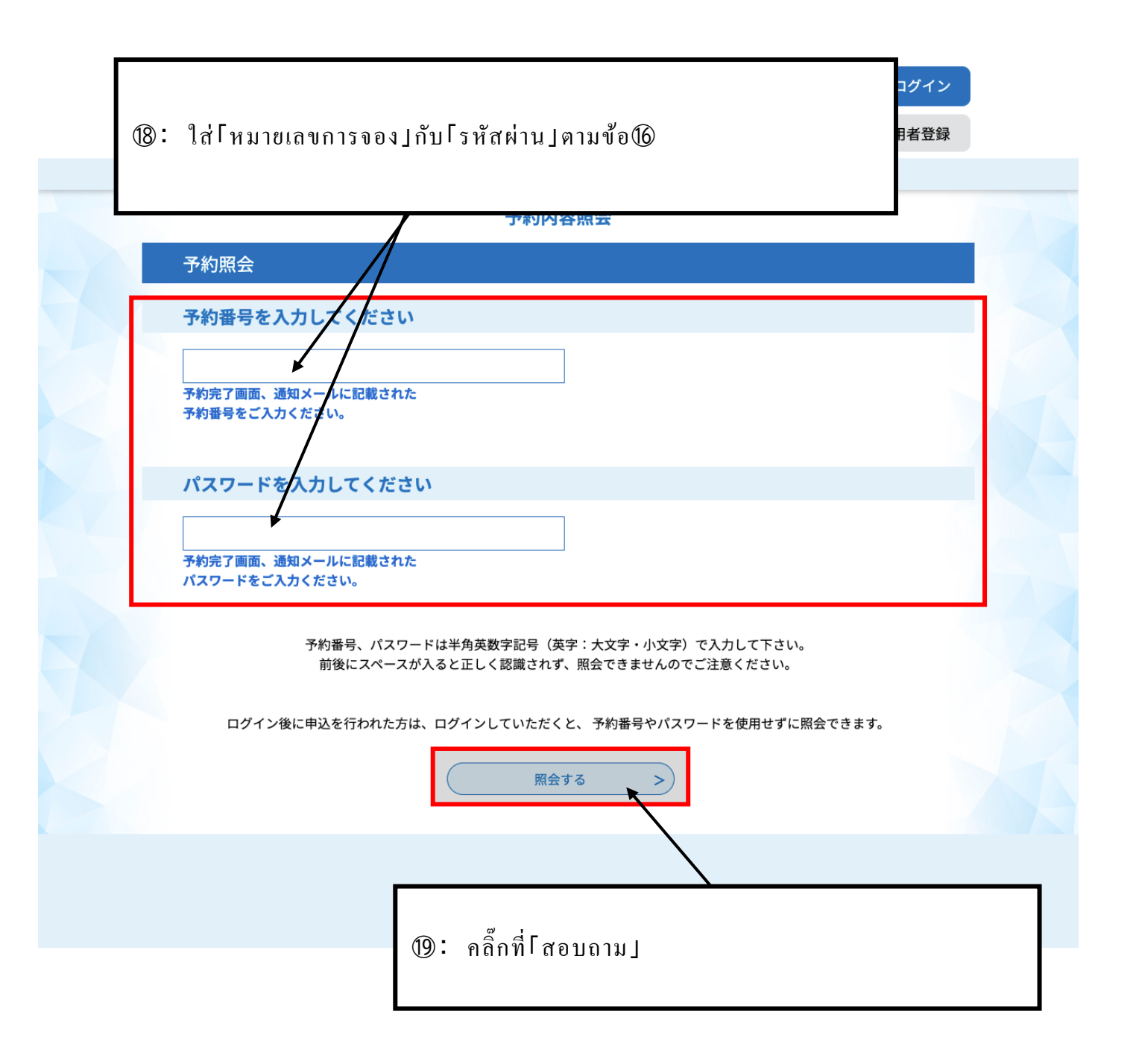

| 接種者名                                                        | 神戸市 国際課                |  |
|-------------------------------------------------------------|------------------------|--|
| 郵便番号                                                        |                        |  |
| 住所                                                          |                        |  |
| 生年月日                                                        | 1968年01月01日            |  |
| 年齢                                                          | 53歲                    |  |
| 接種情報                                                        | 200: คลิ๊กที่ โถอนออก」 |  |
| 券番号                                                         |                        |  |
| ご要望                                                         |                        |  |
| ※確認後、必ずブラウザを閉じてください。<br>※申込んだ内容を修正する場合は、【修正する】ボタンを選択してください。 |                        |  |
| <                                                           | 予約照会へ戻る 再申込する >        |  |
|                                                             | 修正する > 取下げる >          |  |

#### 予約内容照会

取下げ事由入力

#### 取下げ事由を入力してください。

| 手続き名           | 神戸市大規模ワクチン接種会場_ハーパーランドセンタービル_ファイザー_1回目接種_中央区東<br>川崎町1 |  |
|----------------|-------------------------------------------------------|--|
| 予約番号           | 20210520-0002733                                      |  |
| 処理状況           |                                                       |  |
| 処理履歴           | <ol> <li>คลิ๊กที่ โดำเนินการยืนยัน ]</li> </ol>       |  |
| 取下げ事由          |                                                       |  |
| 取下げ事由を入力してください |                                                       |  |
|                |                                                       |  |
|                | 入力文字数: 0 / 2000                                       |  |
| <              | 詳細へ戻る 確認へ進む >                                         |  |

| 申込内容    | 申込内容                                          |                                                                        |  |
|---------|-----------------------------------------------|------------------------------------------------------------------------|--|
| 申請者情報   |                                               |                                                                        |  |
| 申請者名    |                                               | 神戸市 国際課                                                                |  |
| 連絡先電話番号 |                                               | 0783225010                                                             |  |
| 接種者情報   |                                               |                                                                        |  |
| 接種者名(力  | לל)                                           | コウベシ コクサイカ                                                             |  |
| 接種者名    | . न .                                         | °ear y a a i                                                           |  |
| 郵便番号    | (22) ะเมอท                                    | $\mathscr{D}$ : เมอทำการคลกทัโลอนออก ] แล้ว จะเป็นการยกเลกการจองของทาน |  |
| 住所      | สมัครใหม่ได้โดยทำตามขั้นตอนเดิม เริ่มจาก(P.3) |                                                                        |  |
| 生年月日    |                                               |                                                                        |  |
| 年齢      |                                               | 53歳                                                                    |  |
| 接種情報    |                                               |                                                                        |  |
| 券番号     |                                               | ווווווווו                                                              |  |
| ご要望     |                                               |                                                                        |  |
|         | <                                             | 入力へ戻る 取下げる >                                                           |  |